# How to Disable Protected View in Microsoft Word 2013 and Word 2010

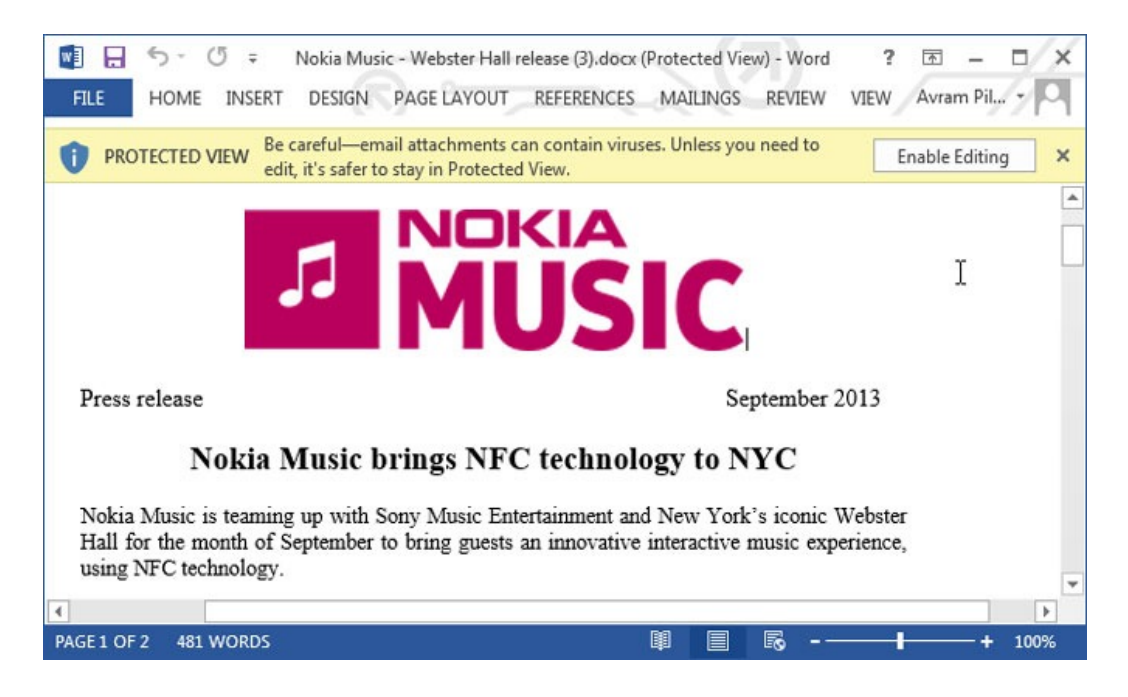

#### 1. Click the File tab in the upper left corner.

| 💵 🗄 🔊 🖑 🖛                              |                                                          |                                                                                                    |                                      | SamsungGalaxyS4                       | /erizon_L       |
|----------------------------------------|----------------------------------------------------------|----------------------------------------------------------------------------------------------------|--------------------------------------|---------------------------------------|-----------------|
|                                        | ERT DESIGN I                                             | PAGE LAYOUT                                                                                             | REFERENCES                           | MAILINGS                              | REVIEW          |
| Cut<br>Copy<br>Paste<br>Format Painter | Arial v 14<br>B I U v abc X;                             | • $\mathbf{A}^{\bullet} \mathbf{A}^{\bullet}$ Aa $\mathbf{x}^{2}$ $\mathbf{A}^{\bullet} \mathbf{x}^{2}$ | •   🍖 ! 🗄<br>• 🔺 • 🚍                 | ・這・"⋶・│€<br>言言言│算・                    | ±≡ 2<br>2       |
| Clipboard 🕞                            | F                                                        | ont                                                                                                    | Es.                                  | Paragraph                             |                 |
| S<br>T<br>g<br>n                       | amsung Galax<br>he Samsung (<br>reat camera a<br>etwork. | ky S4 (Veriz<br>Galaxy S4 fo<br>nd an array                                                             | on Wirele<br>or Verizor<br>of innova | ess)<br>n combines a<br>tive features | big a<br>with a |

## 2. Select Options.

| ©        |                      | SamsungGalaxyS4Verizon_LD_2.doc [Compatibility Mod                                                              | de) - Word          |                   | ? — 🗆<br>Avram Piltch - |
|----------|----------------------|----------------------------------------------------------------------------------------------------|---------------------|-------------------|-------------------------|
| 3rfo     | Info                 |                                                                                                    |                     |                   |                         |
| New      | SamsungG             | ialaxyS4Verizon_LD_2                                                                                            |                     |                   |                         |
| Open     | C: = Users = apiltcl | h = Dropbox                                                                                                    |                     |                   |                         |
| Save     |                      | Compatibility Mode                                                                                              | Properties *        |                   |                         |
| 1000     | H T                  | Some new features are disabled to prevent problems when working with previous                                   | Size                | 57.5KB            |                         |
| Save As  | Convert              | layout changes.                                                                                                 | Pages               | 11                |                         |
| Print    |                      |                                                                                                    | Words               | 3339              |                         |
| 1985     |                      |                                                                                                    | Total Editing Time  | 7 Minutes         |                         |
| Share    | 0                    | Protect Document                                                                                                | Tage                | Add a tag         |                         |
| Export   | Protect              | Control what types of changes people can make to this document.                                                 | Comments            | Add comments      |                         |
| Close    | Cocument             |                                                                                                    | Related Dates       |                   |                         |
|          |                      |                                                                                                    | Last Modified       | 5/30/2013 5:09 PM |                         |
|          | 53                   | Inspect Document                                                                                                | Created             | 5/30/2013 5:09 PM |                         |
| Account  | 2                    | Before publishing this file, be aware that it contains:                                                         | Last Printed        |                   |                         |
| Ontions  | Check for            | Comments and revisions                                                                                          |                     |                   |                         |
| opasio 🕨 | 0.000                | Document properties and author's name                                                                           | Related People      |                   |                         |
|          | _                    | <ul> <li>Content that cannot be checked for accessionity issues because of the current<br/>file type</li> </ul> | Author              | Laura Dimugno     |                         |
|          |                      | Versions                                                                                                    | In the deal B       | Add an author     |                         |
|          | Manage               | There are no previous versions of this file.                                                                    | Last Mooned by      | Avram Piltch      |                         |
|          | Versions -           |                                                                                                    | Related Docum       | ents              |                         |
|          |                      |                                                                                                    | Dpen File Locat     | ion               |                         |
|          |                      |                                                                                                    | Show All Properties |                   |                         |
|          |                      |                                                                                                    |                     |                   |                         |

3. Select Trust Center in the left pane.

| Word Options                   |                                                                                                    | ? × |
|--------------------------------|----------------------------------------------------------------------------------------------------|-----|
| General<br>Display<br>Proofing | General options for working with Word.                                                                                                    |     |
| Save<br>Language<br>Advanced   | ✓       Show Mini Toolbar on selection ①         ✓       Enable Live Preview ③         ✓       Update document content while dragging ③         ScreenTip style:       Show feature descriptions in ScreenTips                                                                                                    |     |
| Quick Access Toolbar           | Personalize your copy of Microsoft Office User name: Avram Piltch                                                                                                    |     |
| Trust Center                   | Initials: AP<br>Always use these values regardless of sign in to Office.<br>Office Background: Circuit<br>Office Iheme: White                                                                                                    |     |
|                                | Start up options         Choose the extensions you want Word to open by default:       Default Programs         Image: Tell me if Microsoft Word isn't the default program for viewing and editing documents.         Image: Open e-mail attachments and other uneditable files in reading view ()         Image: Show the Start screen when this application starts |     |

### 4. Click Trust Center Settings.

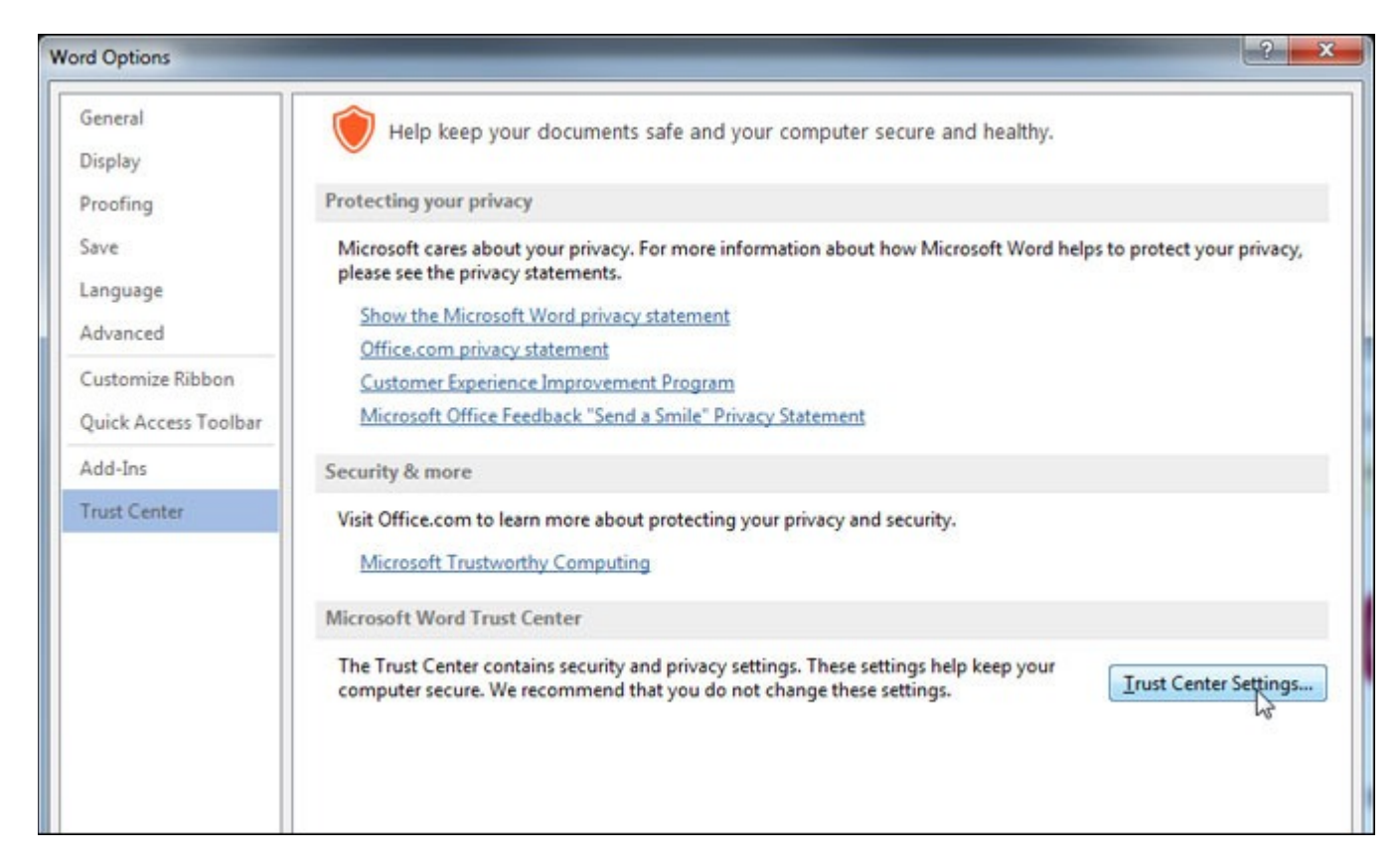

## 5. Select Protected View.

| st Center                                                                                                    |                                                                                                    | ? × |
|----------------------------------------------------------------------------------------------------|----------------------------------------------------------------------------------------------------|-----|
| Trusted Publishers<br>Trusted Locations<br>Trusted Documents<br>Trusted App Catalogs<br>Add-ins<br>ActiveX Settings<br>Macro Settings<br>Protected View<br>Message Bar<br>File Block Settings | Macro Settings         Disable all macros without notification         Disable all macros with notification         Disable all macros except digitally signed macros         Enable all macros (not recommended; potentially dangerous code can run)         Developer Macro Settings         Trust access to the YBA project object model |     |

6. Uncheck all three options under Protected View and Click Ok.

| st Center                                                                                                    | 8                                                                                                    |
|----------------------------------------------------------------------------------------------------|----------------------------------------------------------------------------------------------------|
| Trusted Publishers Trusted Locations Trusted Documents Trusted App Catalogs Add-ins ActiveX Settings Macro Settings Protected View Message Bar File Block Settings Privacy Options | Protected View         Protected View opens potentially dangerous files, without any security prompts, in a restricted mode to help minimiz harm to your computer. By disabling Protected View you could be exposing your computer to possible security threats. <ul> <li>Enable Protected View for files originating from the Internet</li> <li>Enable Protected View for files located in potentially unsafe locations ()</li> </ul> <ul> <li>Enable Protected View for Qutlook attachments ()</li> </ul> |